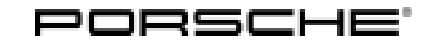

13/13 ENU WD10

Service

9

## WD10 - Replacing Analog Clock (Workshop Campaign)

Revision 1: September 17, 2013. This revision amends WD10 as follows: 1. Originally published clock part numbers have been superseded with 000.043.209.08.001 OR 970.641.315.04.DAP in the sections entitled "Parts Info" and "Invoicing". 2. "Information" paragraphs have been added in the sections entitled "Parts Info" and "Attachment A" that deal with the handling/use of originally published part numbers 000.043.209.08 and 970.641.315.03. DAP. Model Year: 2013 **CRITICAL WARNING - THIS CAMPAIGN INCLUDES STEPS WHERE SEVERAL CONTROL UNITS IN** Important: THE VEHICLE WILL BE PROGRAMMED WITH THE PIWIS TESTER. IT IS CRITICAL THAT THE VEHICLE VOLTAGE BE BETWEEN 13.5 VOLTS AND 14.5 VOLTS DURING THIS PROGRAMMING. OTHERWISE, THE PROGRAMMING COULD FAIL RESULTING IN DAMAGED CONTROL UNITS. CONTROL UNITS DAMAGED BY INADEQUATE VOLTAGE WILL NOT BE COVERED UNDER WARRANTY. THE TECHNICIAN MUST VERIFY THE ACTUAL VEHICLE VOLTAGE IN THE INSTRUMENT CLUSTER OR IN THE PIWIS TESTER BEFORE STARTING THE CAMPAIGN. IT IS ALSO ADVISABLE TO MONITOR THE VEHICLE VOLTAGE DURING THE PROGRAMMING VIA THE INSTRUMENT CLUSTER. PLEASE REFER TO EQUIPMENT INFORMATION EQ-1105 FOR A LIST OF SUITABLE BATTERY CHARGERS/POWER SUPPLIES WHICH SHOULD BE USED TO MAINTAIN VEHICLE VOLTAGE. Vehicle Type: Panamera (970)/Panamera 4 (970)/Panamera S Hybrid (970) Panamera S (970)/Panamera 4S (970)/Panamera Turbo (970) Equipment: Analog clock on dashboard (I-no. QR3) Concerns: Analog clock on dashboard. Information: This is to inform you of a voluntary Workshop Campaign on the above-mentioned vehicles. There is a possibility that analog clocks from a batch that does not conform to the high quality standards of Porsche AG may have been installed on the affected vehicles. As a result, the analog clock can stop working. Action 1. Contact as many customers as your current parts supply can accommodate and schedule appointments for analog clock replacements. Required: 2. As soon as possible, contact any customer who cannot be immediately accommodated and advise that pending additional parts from Germany, their analog clocks will be replaced as well. 3. Replace analog clock on dashboard.

Affected Vehicles: The VIN(s) can be checked by using PIWIS Vehicle Information link to verify if the campaign affects the vehicle. This campaign is scope specific to the VIN! Failure to verify in PIWIS may result in an improper repair. This campaign affects 382 vehicles in North America.

Parts Info:

## Information

Analog clocks with part numbers 000.043.209.08.001 or 970.641.315.04.DAP: If previous versions of these analog clocks with part numbers 000.043.209.08 and 970.641.315.03.DAP are still in stock, they may still be used during the campaign. Invoicing of the previous part numbers is still possible for WD10.

# Parts WILL NOT be auto allocated to your dealership. A PAV must be submitted for each VIN that requires a replacement analog clock.

| 000.043.209.08.001 | $\Rightarrow$ Analog clock | 1 ea. |
|--------------------|----------------------------|-------|
| or                 |                            |       |
| 970.641.315.04.DAP | $\Rightarrow$ Analog clock | 1 ea. |

#### Tools: 9818 - PIWIS Tester II

**Battery Charger/Power Supply** - Suitable for AGM Type batteries, recommended current rating of 70A fixed voltage 13.5V to 14.5V. Refer to Equipment Information EQ-1105.

| Claim       | See Attachment "A". |
|-------------|---------------------|
| Submission: |                     |

## **Replacing analog clock**

- Note: VEHICLE VOLTAGE MUST REMAIN BETWEEN 13.5 AND 14.5 VOLTS DURING THE ENTIRE WORK PROCEDURE.
- Procedure: 1 Remove analog clock on the dashboard  $\Rightarrow$  *Workshop Manual '902219 Removing and installing stopwatch section on "Removing"*.
  - 2 Install new analog clock ⇒ Workshop Manual '902219 Removing and installing stopwatch section on "Installing".

## **Re-coding analog clock**

Note: VEHICLE VOLTAGE MUST REMAIN BETWEEN 13.5 AND 14.5 VOLTS DURING THE ENTIRE WORK PROCEDURE.

## **Technical Information**

#### Procedure:

#### NOTICE

Coding will be aborted in the event of low voltage.

- Increased current draw during diagnosis can cause a drop in voltage, which can result in one or more fault entries and the abnormal termination of the coding process.
- ⇒ Before commencing work, connect a suitable battery charge or power supply Suitable for AGM Type batteries, recommended current rating of 70A fixed voltage 13.5V to 14.5V to the jump-start terminals in the engine compartment.

## NOTICE

Coding will be aborted if the Internet connection is unstable.

- An unstable Internet connection can interrupt communication between PIWIS Tester II and the vehicle communication module (VCI). As a result, coding may be aborted.
- ⇒ During control unit programming, always connect PIWIS Tester II to the vehicle communication module (VCI) via the USB cable.

## NOTICE

Control unit coding will be aborted if the vehicle key is not recognized

- If the vehicle key is not recognized in vehicles with Porsche Entry & Drive, coding cannot be started or will be interrupted.
- ⇒ Switch on the ignition using the original vehicle key. To do this, replace the dummy key in the ignition lock with the original vehicle key if necessary.
  - 1 Preliminary work
    - 1.1 Connect a battery charger Suitable for AGM Type batteries, recommended current rating of 70A fixed voltage 13.5V to 14.5V to the jump-start terminals in the engine compartment.
    - 1.2 PIWIS Tester II must be connected to the vehicle communication module (VCI) via the **USB cable**. Then, connect the communication module to the vehicle and switch on the PIWIS Tester.

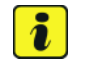

#### Information

The procedure described here is based on the PIWIS Tester II software version 11.500.

The PIWIS Tester instructions take precedence and in the event of a discrepancy, these are the instructions that must be followed.

A discrepancy may arise with later software versions for example.

1.3 Switch on ignition.

- 1.4 **9818 PIWIS Tester II** with software version **11.500** (or higher) installed must be connected to the vehicle communication module (VCI) via the **USB cable**. Then, connect the communication module to the vehicle and switch on the PIWIS Tester.
- 1.5 On the PIWIS Tester start screen, call up the  $\Rightarrow$  'Diagnostics' menu and select the relevant vehicle type  $\Rightarrow$  'Panamera' or  $\Rightarrow$  'Cayenne'  $\Rightarrow$  '92A as of MY 2011'.

The diagnostic application is then started and the control unit selection screen is populated.

- 2 Select  $\Rightarrow$  'Additional clock instrument' in the control unit selection screen ( $\Rightarrow$  'Overview' menu) and confirm your selection by pressing  $\cdot >> "$ .
- 3 When the question "Create Vehicle Analysis Log (VAL)?" appears, either press F12" to create a VAL or press F11" if you do not want to create a VAL.
- 4 Press •>>" to acknowledge the message informing you that campaigns for the vehicle are stored in the PIWIS information system.
- 5 Once the additional clock instrument has been found and is displayed in the overview, select the  $\Rightarrow$  'Codings/adaptations' menu.
- 6 Select the  $\Rightarrow$  'Automatic coding' function and press •>>" to start coding  $\Rightarrow$  Automatic coding.

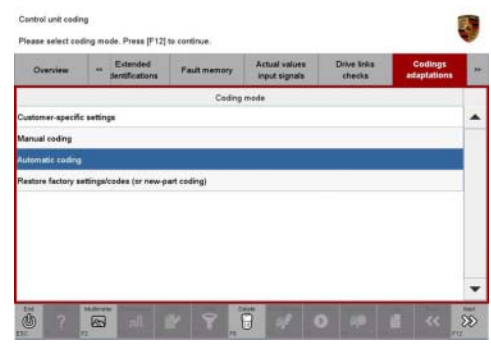

Automatic coding

7 When coding is complete, the message "Coding has been completed successfully" is displayed and a tick appears in the 'Status' box  $\Rightarrow$  Coding successful.

If coding is not completed successfully (error message "Coding was not completed successfully"), coding must be **repeated**.

8 Once coding has been completed successfully, press  $\bullet >>$  " to return to the start page of the  $\Rightarrow$  'Codings/adaptations' menu.

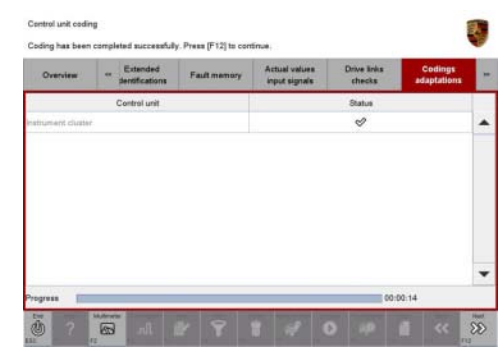

Coding successful

9 Select the  $\Rightarrow$  'Overview' menu and press •<<" to return to the control unit selection screen.

#### 10 Read out and erase fault memories.

- 10.1 In the control unit overview, press F7<sup>#</sup> to call up the Additional menu.
- 10.2 Select the function  $\Rightarrow$  'Read all fault memories and erase if required' and confirm your selection by pressing  $\cdot >>"$ .

The fault memories of the control units are read out.

- 10.3 Once you have read out the fault memories, erase the fault memory entries by pressing  $\bullet F8"$  .
- 10.4 Press F12" ("Yes") in response to the question as to whether you really want to erase all fault memory entries.

The faults stored in the fault memories of the various control units are deleted.

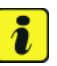

#### Information

If control units are found to have faults, which cannot be erased and are not associated with replacement of the analog clock, these faults must be found and corrected. This work **cannot** be invoiced under the workshop campaign number.

- 10.5 Once you have erased the fault memories, select the  $\Rightarrow$  'Overview' menu and press •<<" to return to the control unit selection screen.
- 11 Subsequent work

## VEHICLE VOLTAGE MUST REMAIN BETWEEN 13.5 AND 14.5 VOLTS DURING THE ENTIRE WORK PROCEDURE.

- 11.1 Switch off ignition.
- 11.2 Disconnect the PIWIS Tester from the vehicle.
- 11.3 Switch off and disconnect the battery charger.
- 11.4 Check that the analog clock displays the correct time and the second hand is working properly.
- 11.5 Enter the workshop campaign in the Warranty and Maintenance booklet.

#### Attachment "A"

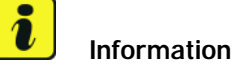

Analog clocks with part numbers 000.043.209.08.001 or 970.641.315.04.DAP: If previous versions of these analog clocks with part numbers 000.043.209.08 and 970.641.315.03.DAP are still in stock, they may still be used during the campaign. Invoicing of the previous part numbers is still possible for WD10.

Scope 1: Only relevant for the Cayenne (92A) - see Technical Information for this vehicle type.

Service WD10 ENU 13/13

Scope 2: Claim Submission - Workshop Campaign WD10

Warranty claims should be submitted via WWS/PQIS.

Open campaigns may be checked by using either the PIWIS Vehicle Information system or through PQIS Job Creation.

Labor, parts, and sublet will be automatically inserted when Technician is selected in WWS/PQIS. If necessary, the required part numbers will need to be manually entered into warranty system by the dealer administrator.

| Working tir | ne:                                                                                            |                                                                                                    |                                                                                                    |                   |
|-------------|------------------------------------------------------------------------------------------------|----------------------------------------------------------------------------------------------------|----------------------------------------------------------------------------------------------------|-------------------|
| Replacing a | nalog clock                                                                                    |                                                                                                    |                                                                                                    | Labor time: 72 TU |
| Includes:   | Removing a<br>and right<br>Removing a<br>Removing a<br>Connecting<br>Re-coding a<br>Reading ou | and installing cover<br>and installing cover<br>and installing cover<br>and disconnecting<br>and disconnecting<br>analog clock<br>t and erasing fault r | for loudspeaker at the left<br>for dashboard (defroster trim)<br>for center loudspeaker<br>battery charger<br>PIWIS Tester<br>nemories |                   |
| Parts requ  | ired:                                                                                          |                                                                                                    |                                                                                                    |                   |
| 000.043.20  | 09.08.001                                                                                      | Analog clock                                                                                                    | 1 ea.                                                                                                    |                   |
| or          |                                                                                                |                                                                                                    |                                                                                                    |                   |
| 970.641.3   | 15.04.DAP                                                                                      | Analog clock                                                                                                    | 1 ea.                                                                                                    |                   |
| ⇒ Damage    | e code WD1(                                                                                    | 066 000 2                                                                                                    |                                                                                                    |                   |

References:  $\Rightarrow$  Workshop Manual '902219 Removing and installing stopwatch - section on "Installing"'

Important Notice: Technical Bulletins issued by Porsche Cars North America, Inc. are intended only for use by professional automotive technicians who have attended Porsche service training courses. They are written to inform those technicians of conditions that may occur on some Porsche vehicles, or to provide information that could assist in the proper servicing of a vehicle. Porsche special tools may be necessary in order to perform certain operations identified in these bulletins. Use of tools and procedures other than those Porsche recommends in these bulletins may be detrimental to the safe operation of your vehicle, and may endanger the people working on it. Properly trained Porsche technicians have the equipment, tools, safety instructions, and know-how to do the job properly and safely. If a particular condition is described, do not assume that the bulletin applies to your vehicle, or that your vehicle will have that condition. See your authorized Porsche Dealer for the latest information about whether a particular technical bulletin applies to your vehicle. Part numbers listed in these bulletins are for reference only. Always check with your authorized Porsche dealer to verify the current and correct part numbers. The work procedures updated electronically in the Porsche PIWIS diagnostic and testing device take precedence and, in the event of a discrepancy, the work procedures in the PIWIS Tester are the ones that must be followed.

|                                       |                     | <br>Service recrimician | <br> | <br> |
|---------------------------------------|---------------------|-------------------------|------|------|
| Distribution<br>Routing Asst. Manager | <br>Warranty Admin. | <br>Service Technician  | <br> | <br> |

Dr. Ing. h.c. F. Porsche AG is the owner of numerous trademarks, both registered and unregistered, including without limitation the Porsche Crest®, Porsche®, Boxster®, Carrera®, Cayenne®, Cayman®, Panamera®, Speedster®, Spyder®, 918 Spyder®, Tiptronic®, VarioCam®, PCM®, PDK®, 911®, 4S®, FOUR, UNCOMPROMISED.® and the model numbers and the distinctive shapes of the Porsche automobiles such as, the federally registered 911 and Boxster automobiles. The third party trademarks contained herein are the properties of their respective owners. Porsche Cars North America, Inc. believes the specifications to be correct at the time of printing. Specifications, performance standards, standard equipment, options, and other elements shown are subject to change without notice. Some options may be unavailable when a car is built. Some vehicles may be shown with non-U.S. equipment. The information contained herein is for internal use only by authorized Porsche ealers and authorized users and cannot be copied or distributed. Porsche recommends seat belt usage and observance of traffic laws at all times.

**AfterSales**